## 安徽医科大学

# 学科数据管理平台-科研成果认领

## 教师用户使用手册

最新版本:1.0

更新时间:2020/03

## 目录

| 1.登录与退出 | 3 |
|---------|---|
| 2.认领成果  | 5 |
| 3.补充成果  | 8 |
| 4.已认领成果 | 9 |

## 1.登录与退出

目前使用外网访问此地址 <u>http://210.45.96.86/pure\_pro//widgets/lwrl/</u>登录,后期会将平台放入学校办事大厅,通过统一身份认证进行登录。(后期访问地址迁移入办事大厅,再 另行通知大家)。登录账号使用一卡通账号,密码默认为6个1,进入后会弹出修改密码的弹 窗,支持对密码修改。

| 《 《 《 《 · · · · · · · · · · · · · ·                                                                                                    |                                          |
|----------------------------------------------------------------------------------------------------|------------------------------------------|
| 눈을 잘 다 한 것을 잘 다 다 한 것을 하는 것을 하는 것을 하는 것을 하는 것을 하는 것을 하는 것을 하는 것을 하는 것을 하는 것을 하는 것을 하는 것을 하는 것을 하는 것을 하는 것을 하는 것을 하는 것을 하는 것을 하는 것을 하는 것을 하는 것을 하는 것을 하는 것을 하는 것을 하는 것을 하는 것을 하는 것을 하는 것을 하는 것을 하는 것을 하는 것을 하는 것을 하는 것을 하는 것을 하는 것을 하는 것을 하는 것을 하는 것을 하는 것을 하는 것을 하는 것을 하는 것을 하는 것을 수가 있다. 물건을 하는 것을 수가 있는 것을 하는 것을 수가 있는 것을 수가 있는 것을 수가 있는 것을 수가 있는 것을 수가 있다. 물건을 가 없는 것을 수가 있는 것을 수가 있는 것을 수가 있는 것을 수가 있는 것을 수가 있는 것을 수가 있다. 물건을 수가 있는 것을 수가 있는 것을 수가 있는 것을 수가 있는 것을 수가 있는 것을 수가 있는 것을 수가 있다. 물건을 수가 있는 것을 수가 있는 것을 수가 있는 것을 수가 있는 것을 수가 있는 것을 수가 있는 것을 수가 있다. 물건을 수가 있는 것을 수가 있는 것을 수가 있는 것을 수가 있는 것을 수가 있는 것을 수가 있다. 물건을 수가 있는 것을 수가 있는 것을 것을 수가 있는 것을 수가 있는 것을 수가 있는 것을 수가 있다. 물건을 수가 있는 것을 수가 있는 것을 수가 있는 것을 수가 있는 것을 수가 있는 것을 수가 있는 것을 수가 있다. 물건을 수가 있는 것을 수가 있는 것을 수가 있는 것을 수가 있는 것을 수가 있는 것을 수가 있는 것을 수가 있다. 물건을 수가 있는 것을 수가 있는 것을 수가 있는 것을 수가 있는 것을 수가 있는 것을 수가 있는 것을 수가 있다. 물건을 수가 있는 것을 수가 있는 것을 수가 있는 것을 수가 있는 것을 수가 있는 것을 수가 있다. 물건을 수가 있는 것을 수가 있는 것을 수가 있는 것을 수가 있는 것을 수가 있는 것을 수가 있다. 물건을 수가 있는 것을 수가 있는 것을 수가 있는 것을 수가 있는 것을 수가 있다. 물건을 것을 것을 수가 있는 것을 수가 있는 것을 수가 있는 것을 수가 있는 것을 수가 있는 것을 수가 있는 것을 수가 있는 것을 수가 있는 것을 수가 있는 것을 수가 있는 것을 수가 있는 것을 수가 있는 것을 수가 있는 것을 수가 있는 것을 수가 있는 것을 수가 있는 것을 수가 있는 것을 수가 있는 것을 수가 있는 것을 수가 있는 것을 수가 있는 것을 수가 있는 것을 수가 있는 것을 수가 않았다. 것을 것을 것을 수가 있는 것을 것을 수가 있는 것을 것을 수가 있는 것을 것을 수가 있는 것을 수가 있는 것을 수가 있는 것을 수가 있는 것을 수가 않았다. 것을 것을 것을 것을 수가 있는 것을 수가 않았다. 것을 것을 것을 것을 것을 수가 있는 것을 것을 수가 않았다. 것을 것을 것을 것을 것을 수가 있는 것을 수가 있는 것을 수가 있는 것을 수가 있는 것을 것을 수가 않았다. 것을 것을 것을 것을 수가 않았다. 것을 것을 것을 수가 있는 것을 것을 것을 수가 않았다. 것을 것을 것을 것을 수가 않았다. 것을 것을 것을 수가 있는 것을 것을 것을 것을 것을 수가 있는 것을 수가 있는 것을 것을 것을 것을 수가 않았다. 것을 것을 것을 것을 수가 않았다. 것을 것을 것을 수가 않았다. 것을 것 같이 것을 것을 것을 수가 않았다. 것을 것을 것을 것을 것 같이 않았다. 것을 것 것 같이 것 같이 것 같이 않았다. 것을 것 같이 것 같이 않았다. 것을 것 같이 않았다. 것 것 같이 것 것 같이 않았다. 것 것 것 같이 것 것 같이 않았다. 것 것 같이 것 것 같이 않았다. 것 것 같이 것 것 같이 않았다. 것 것 같이 것 것 같이 않았다. 것 같이 것 것 같이 않았다. 것 것 않았다. 것 것 않았다. 것 않았다. 것 것 않았다. 않았다. 것 않았다. 것 것 않았다. 것 것 않았다. 것 것 않았다. 것 않았다. 것 것 않았다. 것 않았다. 것 것 않았다. 것 않았다. 것 않았다. 것 않았다. 것 않았다. 것 것 않았다. 것 않 않았다. 것 않았다. 것 않았다. 것 않았다. 않았다. 것 않았다. 것 않았다. 것 않 않았다. 것 |                                          |
|                                                                                                    | 登录账号 / 统一认证                              |
|                                                                                                    | 账号: 请输入用户名                               |
|                                                                                                    | 密码: 请输入密码                                |
|                                                                                                    | 登录                                       |
|                                                                                                    | 登录即表示您同意我们的使用条款,隐私政策以及接收电子邮件,新闻通讯和更新。    |
|                                                                                                    | Copyright©2020 宝和数据 ALL Rights Reserved. |

第一次进入系统后,会弹出修改密码的弹窗,必须对密码进行修改,只要密码没有修改的 刷新页面还会弹出窗口提示修改密码,只有修改后,再刷新页面或进入系统时不会弹出窗口。

| 密码修改                                             |    | × |
|--------------------------------------------------|----|---|
| <b>当前密码</b><br>请输入当前密码                           |    |   |
| <b>新密码</b><br>请输入新密码                             |    |   |
| 最少需要5个字符<br>确认密码                                 |    | _ |
| 请再次输入新密码<br>———————————————————————————————————— |    |   |
|                                                  | 取消 | 詨 |

或者可以通过页面右上角下拉箭头点击展开,点击"修改密码"。

|            | 你好, | 0 |
|------------|-----|---|
| 修改密码<br>退出 |     |   |

如果在校内访问平台,点击"退出"时,会返回到统一身份登录页面。如果需要重新登录, 请再输入访问地址进入外网访问的登录页面。

如果是外网访问平台,点击"退出"时,页面响应可能有点慢或出现空白的现象,请刷新 页面或重新打开访问地址开始重新登录。

## 2.认领成果

## 2.1 认领成果

老师可在待认领列表下进行论文认领和专利认领。

✤ 论文认领:点击"论文认领"按钮,进入论文认领详情页,页面有查看论文信息和补充论文信息两部分。

| 安徽船绅大学                                                                                                    | 学科数据管理平台                                                                                                    | 我的成果                                         | IT JUNAR   |        |                        | 1393       |
|----------------------------------------------------------------------------------------------------|----------------------------------------------------------------------------------------------------|----------------------------------------------|------------|--------|------------------------|------------|
| 观: <mark>100</mark> 条                                                                                                    |                                                                                                    |                                              | 已认领成果      | 待认领成果  |                        |            |
|                                                                                                    |                                                                                                    |                                              |            |        | 指派状态                   | ::         |
| ī                                                                                                    | 输入关键字                                                                                                    |                                              | 待认领检索 全库检索 |        | ☑ 模糊匹配 (40)            |            |
| 全 部                                                                                                    | 论 文 专利                                                                                                    |                                              | ✓ 模糊匹配     | ~ 精确匹配 | ☑ 精确匹配 (60)            |            |
|                                                                                                    |                                                                                                    |                                              | 按时间降序 🔻 2  | 20 -   | 数据来源                   | **         |
|                                                                                                    |                                                                                                    |                                              |            |        | ☑ 维普 (62)              |            |
| 1.~1TAP、                                                                                                    | Hsp90α联合肺癌肿瘤标志物                                                                                                    | 财小细胞肺癌诊断价值                                   | FFI论文 精确匹配 |        | ☑ 万方 (55)              |            |
| 作者:                                                                                                    |                                                                                                    |                                              |            |        | 🖉 中国知网 (41)            |            |
| 作者机构:                                                                                                    |                                                                                                    |                                              |            |        | ☑ 万方学位论文 (17)          |            |
| 出版物名称中国                                                                                                    | 文:临床肺科杂志                                                                                                    |                                              |            |        | CNKI学位论文 (16)          |            |
| 发表时间:20                                                                                                    | 019-12-26 08:40                                                                                                    |                                              |            |        | <b>王</b> 夕             |            |
|                                                                                                    |                                                                                                    |                                              |            |        | 史多                     |            |
| <ul> <li>回 认领     <li>回 认领     <li>回 认领     <li>日本     <li>日本     </li></li></ul>                                                                                                    | <sup>]]</sup> <del>鄭餘</del><br>  学科数据管理平台                                                                                                    | 我的成果                                         | 补充成果       |        | 里 <u>念</u>             | 你好         |
| <ul> <li>上 认领</li> <li>上 (1) (1) (1) (1) (1) (1) (1) (1) (1) (1)</li></ul>                                                                                                    | 3  新除 学科数据管理平台 人领成果>成果详情页                                                                                                    | 我的成果                                         | 补充成果       |        | <u><u><u>u</u></u></u> | 你好」        |
| 日 认领 を<br>よの間に MEDICAL CONTENTION<br>ADDIE: 我的成果>待认                                                                                                    | 2   》   》   》 </td <td>我的成果</td> <td>补充成果</td> <td>_</td> <td><u><u>u</u>2</u></td> <td>你好<br/>BA</td>                                                                                                    | 我的成果                                         | 补充成果       | _      | <u><u>u</u>2</u>       | 你好<br>BA   |
| <ul> <li>○ 认领</li> <li>○ 美級省科大学</li> <li>&gt; ABHEI MEDICAL ENVERTIV</li> <li>○ 竹田 : 我的成果&gt;待以</li> <li>○ 一 1 TAP、</li> </ul>                                                                                                    | 3 删除 ↓学科数据管理平台 ↓须成果>成果详确页 请前 Hsp90α联合肺癌肿瘤标志物系                                                                                                    | 我的成果                                         | 补充成果       |        |                        | 你好!<br>BA  |
| 以類 図<br>安観着社大学<br>ANDET MERSEL UNITED<br>ADDET: 武的成果>待り<br>いて、<br>11TAP、                                                                                                    | 2 <b> </b>                                                                                                    | 我的成果<br>一一一一一一一一一一一一一一一一一一一一一一一一一一一一一一一一一一一一 | 补充成果       |        |                        | 你好,<br>BA  |
| <ul> <li>○ 认领</li> <li>○ 美名(名) (本) 大学<br/></li></ul>                                                                                                    | 2 <b>&gt;&gt;<br/>学科数据管理平台</b><br>人领成果>成果详情页<br>请前<br>Hsp90α联合肺癌肿瘤标志物及                                                                                                    | 我的成果                                         | 补充成果       |        |                        | 你好.        |
| <ul> <li>○ 认领</li> <li>○ 美名名4大学<br/>ABREE REBORAL EVERSET</li> <li>○ 第28日本大学<br/>ABREE REBORAL EVERSET</li> <li>○ 第28日本大学</li> <li>○ 第38日本大学</li> <li>○ 第38日本大学</li> <li>○ 第4日本大学</li> <li>○ 第4日本大学</li> <li>○ 第二本大学</li> <li>○ 第二本大学</li></ul>                                                                                                    | 2                                                                                                    | 我的成果<br>在下方提交审核<br>时小细胞肺癌诊断价值                | 补充成果       |        |                        | 你好 .<br>BA |
| <ul> <li></li></ul>                                                                                                    | <ul> <li>         ・ 職床時料杂志         ・         ・         ・</li></ul>                                                                                                    | 我的成果<br>在下方提交审核<br>时小细胞肺癌诊断价值                | 补充成果       |        |                        | 你好 .       |
| <ul> <li></li></ul>                                                                                                    | <ul> <li>         ・</li> <li>         ・</li></ul> | 我的成果<br>往下方提交审核<br>村小细胞肺癌诊断价值                | 补充成果       |        |                        | 你好<br>BA   |
| <ul> <li>○ 认领 を</li> <li>○ よん気 おかくまま</li> <li>○ よん気 おかくまま</li> <li>○ かんし いたいまま</li> <li>○ かんし いたいまま</li> <li>○ かんし いたま</li> <li>○ かんし いたいまま</li> <li>○ かんし いたいまま<!--</td--><td>2</td><td>我的成果<br/>往下方提交审核<br/>时小细胞肺癌诊断价值</td><td>补充成果</td><td></td><td></td><td>你好.</td></li></ul> | 2                                                                                                    | 我的成果<br>往下方提交审核<br>时小细胞肺癌诊断价值                | 补充成果       |        |                        | 你好.        |
| <ul> <li>○ 认领 を</li> <li>○ 安狼、着か大学、</li> <li>○ 安狼、着か大学、</li> <li>○ 安狼、着か大学、</li> <li>○ 安狼、着か大学、</li> <li>○ 安狼、着かけ、</li> <li>○ マン・</li> <li>○ マン・</li></ul>                                                                                                    | 2 <b>馴除</b><br>  学科数据管理平台<br>人领成果>成果详慎页<br>请前<br>Hsp90α联合肺癌肿瘤标志物双<br>:: 临床肺科杂志<br>:019-12-26 08:40                                                                                                    | 我的成果<br>往下方提交审核<br>村小细胞肺癌诊断价值                | 补充成果       |        |                        | 你好 .<br>BA |
| <ul> <li>○ 认领 を</li> <li>○ 美名(名) (本) 大学、</li> <li>○ 美名(名) (本) 大学、</li> <li>○ (本) (本) (本) (本) (本) (本) (本) (本) (本) (本)</li></ul>                                                                                                    | 2<br><b>学科数据管理平台</b><br>人领成果>成果详情页<br>请前:<br>Hsp90α联合肺癌肿瘤标志物双<br>:: 临床肺科杂志<br>:019-12-26 08:40                                                                                                    | 我的成果<br>往下方提交审核<br>村小细胞肺癌诊断价值                | 补充成果       |        |                        | 你好 .       |

| 风来信息作"元(* 号为必填坝)                                                                              |
|-----------------------------------------------------------------------------------------------|
| * 我是第 1 作者 (唯一一作或共同一作清填"1",其它按实际情况填写)                                                         |
| 🛜 * 是否通讯作者 💿 是 💦 🔘 否 🦳 (唯一通讯或共同通讯请选"是",其它请选"否")                                               |
| * 第一作者是否是您的学生 <ul> <li>是</li> <li>〇 否</li> <li>(第一作者是安徽医科大学本科生或本人研究生请选"是",其它请选"否")</li> </ul> |
| 选择学生: 本科生 💌                                                                                   |
|                                                                                               |
|                                                                                               |

论文认领详情

✔ 第一作者,若是唯一一作和共同一作填"1",其他情况按实际情况填写

**出田/白礼大/4 日1 21** 

✓ 通讯作者,若是唯一通讯作者或共同通讯作者选择是(其他填否),跳出跟通讯作者相关信息,选择 其中第一作者是否是学生,若是其学生,选择学生姓名

以上信息全部填写之后,点击提交审核,成果则进入"我的成果",等待审核人员审核。

提交审核

专利认领:在右侧数据来源里勾选专利或者点击页面上方的"专利"按钮,筛选出专利。点击"专利 认领",进入专利详情页,查看专利信息,若第一发明人是本人指导的学生请选"是",其他请选"否"。 若选择"是",选择第一发明人是否在本校任教。信息填写完毕后提交审核,专利进入到审核端,等待审 核人员审核。

| 专利信息补充 |                      |
|--------|----------------------|
| * 我是第  | 发明人(仅计算发明人中我校在职教师位次) |
|        | 提交审核                 |

#### 专利认领详情

🞍 排序: 支持按时间升序、按时间降序、被引频次升序、被引频次降序排序, 默认时间降序

🞍 筛选: 右侧筛选条件, 支持收拢和展开效果, 点击筛选条件, 可以快速筛选出符合条件的成果

🔸 剔除: 每条论文和专均提供剔除按钮,支持剔除非本人成果或重复成果

#### 2.2 检索获取

如果待认领列表中有没有推送的论文,老师可通过检索获取,包括待认领检索和全库检索。

♣ 待认领检索:是对待认领列表(系统推送的本人成果)中的成果检索,支持输入任意词检索,检索结果在列表中展示。

| ● 考察者科大掌 学科数据管理平台<br>ANGU MEDICAL CONVENTIG<br>ANGU MEDICAL CONVENTIG<br>ANGU MEDICAL CONVENTION<br>ANGU MEDICAL CONVENTIG<br>ANGU MEDICAL CONVENTION<br>ANGU MEDICAL CONVENTION<br>ANGU MEDICAL | 我的成果      | 补充成果          |                                   | 你好 , |
|----------------------------------------------------------------------------------------------------|-----------|---------------|-----------------------------------|------|
| 发现: 35 条                                                                                                    |           | 已认领成果 待认领成果   |                                   |      |
|                                                                                                    | 6         |               | 指派状态                              |      |
| 1/1×HIRE                                                                                                    |           | 待认领检索    全库检索 | ☑ 模糊匹配 (14)                       |      |
| 全部 论文 专利                                                                                                    |           | ✓ 模糊匹配 ✓ 精确匹配 | ☑ 精确匹配 (21)                       |      |
|                                                                                                    |           | 按时间降序 🔻 20    | ▼数据来源                             |      |
|                                                                                                    |           |               | 🗹 维普 (22)                         |      |
| 1.~1TAP、Hsp90α联合肺癌肿瘤标志物对小细                                                                                                    | 胞肺癌诊断价值 🏢 | 刊论文 精确匹配      | 🗹 万方 (18)                         |      |
| 作者                                                                                                    |           |               | 🛛 中国知网 (13)                       |      |
| 作者机构:                                                                                                    |           |               | ☑ 万方学位论文 (11)                     |      |
| 出版物名称中文:临床肺科杂志                                                                                                    |           |               | <ul> <li>CNKI学位论文 (10)</li> </ul> |      |
| 发表时间:2019-12-26 08:40                                                                                                    |           |               | 更多                                |      |
| 🛃 认领 🛛 <b>剔除</b>                                                                                                    |           |               |                                   |      |
|                                                                                                    |           |               | Views also ind                    |      |

待认领检索

全库检索:是对系统中所有安徽医科大学的论文和专利检索。点击"全库检索"按钮,可输入作者姓名、标题、出版物名称、关键词和发表时间,进行检索认领。

| 《》<br>ANHET MEDICAL UNIVERSITY | 我的成果     | 补充成果  |       |                                                                                                    | 你好, |
|--------------------------------|----------|-------|-------|----------------------------------------------------------------------------------------------------|-----|
| 发现: 98,993 条                   |          | 已认领成果 | 待认领成果 |                                                                                                    |     |
| 请输入关键字<br>作者名称<br>标题           | <b>£</b> |       |       | 数据来源<br>② 万方 (57446)<br>③ 维普 (56633)<br>④ 中国知网 (50119)<br>④ CNKI学位论文 (12715)<br>④ 万方学位论文 (12147)<br>再条 |     |
| 出版物名称<br>关键词<br>发表时间:          | Ŧ        |       |       | <ul> <li>核心收录</li> <li>SCIE (11454)</li> <li>SSCI (657)</li> <li>CPCI-S (532)</li> </ul>               |     |
|                                | 检索 重置    |       |       | <ul> <li>☑ CPCI-SSH (4)</li> <li>☑ A&amp;HCI (1)</li> </ul>                                            |     |

全库检索

### 3.补充成果

当系统中成果没有更新时,在待认领成果和全库检索中都检索不到成果时,可从此模块进行补充成果 进行成果认领。主要**包括检索补充和填报补充**。

#### 3.1 检索补充

♣ 选择数据来源,数据来源为必填项,支持 CSSCI、万方、知网、CSCD、EI、A&HCI、SSCI、SCIE、 ESCI、维普、专利来源的成果补充

🖊 支持输入成果标题、作者姓名、DOI号、专利号、出版物、年份来检索成果

以上信息填写完毕后,点击"搜索",在页面下方显示检索到的成果

| 长级着林大蓉 学科数据管理平台     ANULY MEDICAL UNIVERSITY | È                                    | 我的成                                  | 果补充                                    | 成果                            |                                       |      | 你好   |
|----------------------------------------------|--------------------------------------|--------------------------------------|----------------------------------------|-------------------------------|---------------------------------------|------|------|
|                                              |                                      |                                      |                                        |                               | 检索补充记录                                | 检索补充 | 填报补充 |
| *数据来源:                                       | © CCIE                               | @ 55Cl                               | a unst                                 |                               |                                       |      |      |
|                                              | <ul> <li>SCIE</li> <li>El</li> </ul> | <ul> <li>SSCI</li> <li>万方</li> </ul> | <ul><li>① 理旨</li><li>② CSSCI</li></ul> | <ul> <li>A&amp;HCI</li> </ul> | <ul><li>● CSCD</li><li>● 专利</li></ul> |      |      |
| 成果标题:                                        | 示例:江苏省农                              | 村基层医疗机构卫生                            | 上人力资源配置现况;                             | 及发展对策研究                       |                                       |      |      |
| 作者姓名:                                        | 示例:                                  |                                      |                                        |                               |                                       |      |      |
| DOI号 :                                       | 示例: DOI: 10.                         | 1016/j.cnsns.2018                    | 8.06.029                               |                               |                                       |      |      |
| 专利号:                                         | 示例: PCT/CN                           | 2017/114305                          |                                        |                               |                                       |      |      |
| 山版初:<br>年份:                                  | 示例: COMMU                            | JNICATIONS IN N                      | ONLINEAR SCIENC                        | CE AND NUMERICA               | AL SIMULATION                         |      |      |
|                                              |                                      |                                      | 搜 索                                    |                               |                                       |      |      |

检索补充

### 3.2 填报补充

填报补充分为两个模块:分别为添加论文、添加专利。

添加论文,按照填写框中提示文字填入论文相关信息,带"\*"号为必填项,点击提交即可。提交后我 们将在 24 小时内推送到已认领成果处,等待审核人员审核。

| 後級着斜大掌 学科数据管理平<br>ANITUE REDICAL UNIVERSITY | <b>台</b> 我的成果 补充成果                     | 你好 |
|---------------------------------------------|----------------------------------------|----|
| 添加论文 添加专利                                   |                                        |    |
|                                             | <ul> <li>建交后将在48小时内推送到待认领成果</li> </ul> |    |
| 全部作者                                        | 请按实际位次填写全部作者,请使用分号分隔                   |    |
| 发表时间                                        | 如:2019年1月                              |    |
| * 论文题目                                      | 中英文标题可用分号间隔                            |    |
| 刊名                                          |                                        |    |
| * 被收录时间                                     | 如:2019年1月                              |    |
| * 收录数据库                                     | 如:EI、SCI、WOS、SSCI                      |    |
| 文章唯一号                                       | 如wos号、ei号等                             |    |
| 原文链接                                        |                                        |    |

添加论文

添加专利,按照填写框中提示文字填入专利相关信息,带"\*"号为必填项,填写后点击提交即可。提 交后我们将在 24 小时内推送到已认领成果处,等待审核人员审核。

| 後級餐科大学<br>学科数据管理平<br>ANDER ARESTEL UNIVERSITY | <b>台</b> 我的成果       | 补充成果       |        |      | 你好,  |
|-----------------------------------------------|---------------------|------------|--------|------|------|
|                                               |                     |            | 检索补充记录 | 检索补充 | 填报补充 |
| 添加论文 添加专利                                     |                     |            |        |      |      |
|                                               | ❶ 提交后将在48小          | 时内推送到待认领成果 |        |      |      |
| * 发明人                                         | 请按实际位次填写全部作者,请使用分号分 | 隔          |        |      |      |
| * 专利名称                                        |                     |            |        |      |      |
| * 专利类型                                        | 国际专利授权              |            |        | ~    |      |
| * 专利公开号                                       |                     |            |        |      |      |
| 专利授权号                                         |                     |            |        |      |      |
| 证书编号                                          |                     |            |        |      |      |
| 专利授权日期                                        | 如:20190102          |            |        |      |      |

添加专利

## 4.已认领成果

默认显示审核中的成果。支持根据审核状态查看不同状态下的成果。

| 多級者科大学 学科数据管理平台                                                           | 我的成果      | 补充成果  |          |            | 你好 |
|---------------------------------------------------------------------------|-----------|-------|----------|------------|----|
| 现:1条                                                                      |           | 已认领成果 | ) 待认领6   | 成果         |    |
| VERY 7 774 194                                                            |           |       |          | 数据来源       | :: |
| <b>庐າ孙入大谜</b> 问                                                           |           |       | A.M.     | 🛛 中国知网 (1) |    |
| 全 部 论 文 专 利                                                               |           |       | 资源类型     | 38         |    |
|                                                                           | 按时间降序     | 全部 *  | 20       | ▼ 期刊论文 (1) |    |
| 1~1TAP Hen90a联合肺癌肺癌标志物型                                                   | 小细胞肺癌诊断价值 | 全部    |          | 出版年        | 11 |
| 作者: 高敏刘若男,柯张延郭嘉,吴海波,许孟,徐方舟,张妍蓓, 审核驳回<br>作者机构: 安徽医科大学第一附属医院老年呼吸与危重症学科; 审核中 |           |       | 2020 (1) |            |    |
| 出版物名称中文:临床肺科杂志<br>发表时间:2019-12-26 08:40                                   |           |       |          |            |    |
| 图 修改信息 图 放弃认领                                                             |           |       |          |            |    |

已认领成果

各个状态下的操作说明:

- 🞍 审核中状态: 支持重新认领 (支持修改认领的信息) 、错误认领则将论文和专利还原到待认领成果中
- 👍 审核通过状态: 可以查看被审核通过后的信息, 点击标题进入详情页, 不支持再次提交审核
- 븆 审核驳回状态: 可以重新认领信息再提交审核,右侧有被驳回图标,鼠标悬浮即可查看驳回原因